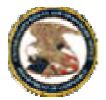

United States Patent and Trademark Office

Home Site Index Search Guides Contacts eBusiness eBiz alerts News Help

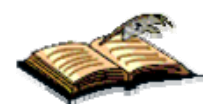

Electronic Trademark Assignment System

# **Electronic Trademark Assignment System (ETAS)**

The Assignment Services Division (ASD) of the Office of Public Records presents the Electronic Trademark Assignment System (ETAS).

Using ETAS, you create and submit a Trademark Assignment Recordation Coversheet by completing on-line web forms and attaching the supporting legal documentation as black and white TIFF or PDF for submission via the Internet.

Assignment information provided by the user will be recorded as provided and will not be verified or modified by the USPTO.

### SPECIAL NOTES

All forms filed via ETAS will be marked with an U.S. Eastern Time timestamp when received on the USPTO server. Upon completion of the fee payment process, a Confirmation of Receipt will be displayed and the EST time stamp will then be applied to the submission. The time stamp applied by the ETAS server is the time of official USPTO receipt.

Payments may be made using a credit card, electronic fund transfer (EFT) or through an existing USPTO deposit account. Credit cards accepted are MasterCard, Visa, American Express or Discover.

### **TECHNICAL REQUIREMENTS**

ETAS works with NETSCAPE NAVIGATOR [Version 4.7 or later] or MICROSOFT INTERNET EXPLORER for WINDOWS [Version 4.0 or later]. Supporting documentation attached to the Trademark Assignment Recordation Coversheet must be in TIFF or PDF format, letter size (8.5"x11"), 300 dpi, portrait orientation and black and white.

### **CONTACT INFORMATION**

For general information about electronic filing, please telephone the Assignment Services Division Customer Service Desk at, 571-272-3350 during regular business hours or e-mail your question(s) to ETAS@uspto.gov. If you need help in resolving technical problems, you may also e-mail us at ETAS@uspto.gov. We will respond to your e-mail inquiry within 2 business days. Please include a telephone number in your e-mail.

### PRIVACY POLICY STATEMENT

The information collected on these forms allows the ASD to officially record an assignment. Recorded assignment information will be made public.

The collection of information is required by 15 U.S.C. §§ 1057 and 1060 and is used by public to submit (and by the USPTO to process) trademark assignment recordation requests using the Electronic Trademark Assignment System (ETAS). This collection is estimated to take 30 minutes to complete, including gathering the necessary information, filling out the online forms, and submitting the completed request to the USPTO. Any comments on the amount of time you require to complete this request and/or suggestions for reducing this burden should be sent to the Manager of the Assignment Division, USPTO, P.O. Box 1450, Alexandria, VA 22313-1450.

## Please click here to access ETAS forms

| .HOME | INDEX| SEARCH | eBUSINESS | CONTACT US | PRIVACY STATEMENT

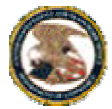

United States Patent and Trademark Office

Home | Site Index | Search | Guides | Contacts | *e*Business | eBiz alerts | News | Help

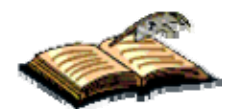

### Electronic Trademark Assignment System

Trademark Assignment Recordation Form

ETAS v.1.6.1 PTO-1594 (Rev. 10/02) OMB No. 0651-0027 (Exp. 03/31/2012) U.S. Patent and Trademark Office; U.S.DEPARTMENT OF COMMERCE Under the Paperwork Reduction Act of 1995, no persons are required to respond to a collection of information unless it displays a valid OMB control number.

## Guidelines

To file electronically, complete the following steps:

- Fill out all required fields for each input screen.
- Help instructions are available by clicking on the highlighted term. A new window will open whenever one of these links is clicked.
- When all required forms are completed and the appropriate supporting legal documentation files are attached, a validation screen will appear displaying the information provided. Prior to the payment process a Validation Screen with all of the data will be displayed. If the information displayed is correct, proceed with payment, if the information is incorrect return to the appropriate screen by using the on-screen navigation controls.
- Do not use your browser's 'back' and 'forward' buttons to navigate. Use only the navigation controls on the ETAS screens.
- New feature:
  - O PDF attachments
    - Legal supporting documentation may now be of either a TIFF, or a PDF file. Documents must be black and white. You may attach more than one file in more than one format.
    - O Saved Submission

When all assignment data screens are completed, prior to proceeding to the payment screen (or submit process - if no fee is due) the current submission can be temporarily saved to a USPTO server. A URL link will be provided via a display on the screen and by email that identifies the link that permits access to the saved submission. To save a submission use the 'Advanced' button on the Validation screen and choose the 'Save Submission' button on the following screen. The URL link is valid for 4 days.

O Create Template

Data from a submission, namely: correspondence information, conveying party(s), receiving party(s) and property(s) can be downloaded to your workstation as a template to re-use in future submissions. To download a template use the 'Advanced' button on the Validation screen and choose the 'Customize Template' button on the following screen. Using the template

To start a new assignment filing from the downloaded template, use the 'Start from Template' button shown below on this screen.

- A Confirmation of Receipt (an html attachment) with the ETAS tracking identification number acknowledging receipt of your submission will be displayed to the screen and transmitted via email upon completion of the payment process (when required). Please mark the appropriate check box if you do not wish to receive this email with the attached html receipt. You may also print a copy of this screen for your records.
- Once submitted, the filing will not be cancelled unless the request fails to satisfy the minimum filing requirements.

Start Start From Template

Cancel

| .HOME | INDEX | SEARCH | eBUSINESS | CONTACT US | PRIVACY STATEMENT

03/13/2012 04:15 PM EDT

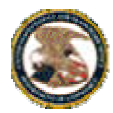

United States Patent and Trademark Office Home | Site Index | Search | Guides | Contacts | *e*Business | eBiz alerts | News |

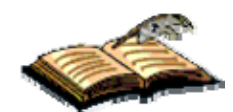

## Electronic Trademark Assignment System

Trademark Assignment Recordation Form

Help

ETAS v.1.6.1 PTO-1594 (Rev. 10/02) OMB No. 0651-0027 (Exp. 03/31/2012)

## **Conveyance Type**

### Select nature of conveyance

| C Assigns the entire interest and the goodwill                                                                     |                                                                   |             |                    |
|----------------------------------------------------------------------------------------------------|-------------------------------------------------------------------|-------------|--------------------|
| C Assignment of an undivided part of assignor's interest                                                           |                                                                   |             |                    |
| ⊙ <u>Merger</u>                                                                                                    | Effective date:                                                   |             | Format: MM/DD/YYYY |
| O Nunc Pro Tunc Assignment                                                                                         | Effective date is required for 'Merger' and 'Nunc Pro Tunc' types |             |                    |
| C Change Of Name                                                                                                   |                                                                   |             |                    |
| C Security Interest                                                                                                |                                                                   |             |                    |
|                                                                                                    | to correct the                                                    |             |                    |
| C <u>Corrective Assignment</u><br>You must attach a copy of the original coversheet<br>for a corrective assignment | Identify what parts of the assig<br>to be corrected               | Inment need |                    |
|                                                                                                    | previously recorded on<br>Assignor(s) hereby cor                  | Reel:       | and Frame:         |
|                                                                                                    | identify conveyance text of the assignment                        | original    |                    |
| © Mortgage                                                                                                    |                                                                   |             |                    |
| © Lien                                                                                                    |                                                                   |             |                    |
| © License                                                                                                    |                                                                   |             |                    |
| C <u>Option</u>                                                                                                    |                                                                   |             |                    |
| C Decree of Distribution                                                                                           |                                                                   |             |                    |
| © Letters of Testamentary                                                                                          |                                                                   |             |                    |
| © Letters of Administration                                                                                        |                                                                   |             |                    |
| © Court Appointment of Trustee                                                                                     |                                                                   |             |                    |
| © Release by Secured Party                                                                                         |                                                                   |             |                    |
| © Conditional Assignment                                                                                           |                                                                   |             |                    |
| O Other Enter other conveyance type text here                                                                      |                                                                   |             |                    |

If the nature of conveyance is an "Assignment", "Merger", "Change of Name", or "Nunc Pro Tunc", you should check the appropriate box above. (change box above to pre-formatted nature of conveyance type) more...

Next Screen

Back

Cancel

| .HOME | INDEX | SEARCH | eBUSINESS | CONTACT US | PRIVACY STATEMENT

03/13/2012 04:16 PM EDT